# Agilent LC 3D システム用 ChemStation

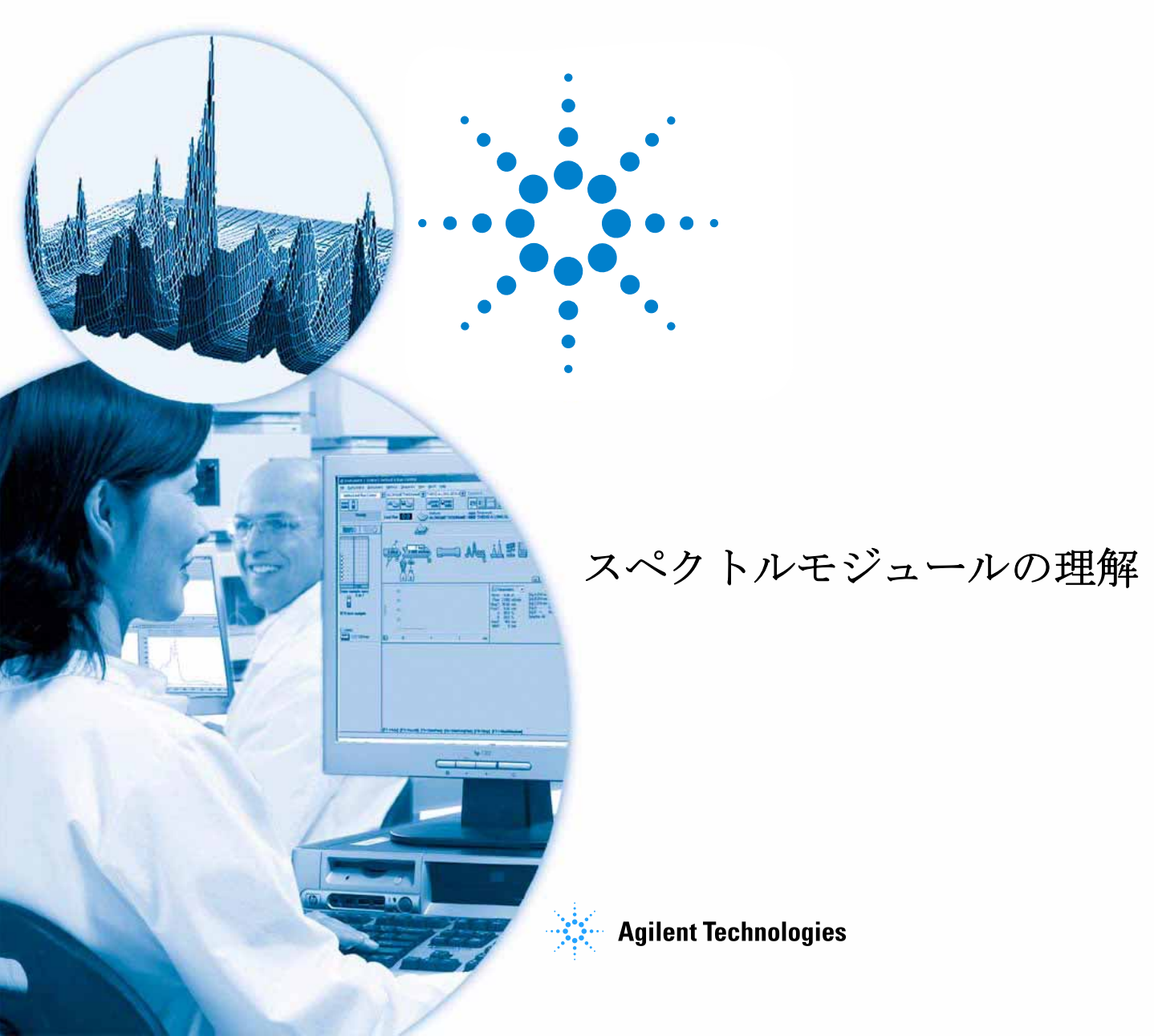

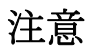

# © Agilent Technologies, Inc. 1994-2007, 2008

このマニュアルは米国著作権法および 国際著作権法によって保護されてお り、Agilent Technologies, Inc. の書面によ る事前の許可なく、本書の一部または 全部を複製することはいかなる形式や 方法(電子媒体による保存や読み出し、 外国語への翻訳なども含む)において も、禁止されています。

**Microsoft**<sup>®</sup>は、Microsoft Corporationの米 国登録商標です。

#### マニュアル番号

G2180-96024

エディション

07/08

Printed in Germany

Agilent Technologies Hewlett-Packard-Strasse 8 76337 Waldbronn, Germany

## ソフトウェアリビジョン

本ガイドは、Agilent LC 3D システム用 ChemStation ソフトウェアの B.04.xx 版 に対して有効です。この xx はソフト ウェアの軽微な修正に言及するもの で、本ガイドの技術的正確さに影響を 及ぼしません。

#### 保証

本 マニュアルに含まれる内容は 「現状のまま」提供されるもので、 将来のエディションにおいて予告 なく変更されることがあります。 また、Agilent は、適用される法律 によって最大限に許可される範囲 において、本マニュアルおよびそ れに含まれる情報の商品性および 特定の目的に対する適合性に関す る黙示の保障を含めて(ただしそ れだけには限定されない)、いか なる明示または黙示の保障も行い ません。Agilent は、本マニュアル またはそれに含まれる情報の所 有、使用、または実行に付随する 過誤、または偶然的または間接的 な損害に対する責任を一切負わな いものとします。Agilent とお客様 の間に書面による別の契約があ り、本マニュアルの内容に対する 保証条項が同文書の条項と矛盾す る場合は、別の契約の保証条項が 適用されます。

#### 技術ライセンス

このマニュアルで説明されているハー ドウェアおよびソフトウェアはライセ ンスに基づいて提供され、そのライセ ンスの条項に従って使用またはコピー できます。

#### 安全に関する注意

## 注意

#### 警告

警告は、危険を表します。こ れは、正しく実行しなかった り、指示を順守しないと、人 身への傷害または死亡にいた るおそれがある操作手順や行 為に対する注意を喚起します。 指示された条件を十分に理解 し、条件が満たされるまで、 警告を無視して先に進んでは なりません。

## 本ガイドでは

本ハンドブックでは、Agilent ChemStation リビジョン B.04.0x のスペクトル モジュールのコンセプトを説明します。これにより、LC 3D および CE システ ム用の Agilent ChemStation に適用できる特別なスペクトルおよび MSD 用の Agilent ChemStation の UV 可視部を用いて、『ChemStation の理解』マニュア ルの情報を補完します。

LC 2D システム用 Agilent ChemStation へのスペクトルモジュールのインス トールおよびコンフィグレーションの詳細に関しては、『ChemStation のイン ストール』マニュアルを参照してください。

## 1 スペクトル分析の理解

この章では、以下の内容が対象となつています。

- スペクトル分析とは何か?
- 最適検出波長の決定
- スペクトルレポートスタイル

#### 2 スペクトルライブラリ

従来のデータシステムにより、リテンションタイムに基づく相関により検出さ れた化合物が定量されます。以下の場合、誤った同定に至る可能性があります。

- キャリブレーションされた化合物以外の化合物が、指定されたリテンションタイムウィンドウに表示されまる場合
- 1つ以上のピークが、指定されたリテンションタイムウィンドウに表示される場合
- 溶媒流量の変化、またはさらに一般的なカラム特性が変化しているために、 化合物が指定ウィンドウより長くカラムに保持される場合

このようなエラーを回避するための1つの方法として、*『Agilent ChemStation*マニュアルの理解』のマニュアルで説明されているように、 ピーククォリファイアの使用があります。

ピークの同定を確認するために UV 可視スペクトルを使用できるため、ダイ オードアレイ検出器を使用して、そのようなエラーを回避できます。標準スペ クトルは、上手く定義されたクロマトグラム条件の下でリファレンスサンプル から取り込まれ、そしてデータベースに保存されます(スペクトルライブ ラリ)。未知サンプルのピークスペクトルを1つ以上のライブラリに保存され たスペクトルと比較できます。視覚的比較のためにスペクトルを重ね合わせる ことが可能で、そして標準スペクトルおよびサンプルスペクトルの類似度を計 算できます。

ChemStation により、クロマトグラム内のすべてのピークの解析、およびシー ケンス内のすべてのクロマトグラムの解析を自動化できます。そのようなピー ク確認に加えて、純度優先ダイアログボックスでの設定を使用して、ソフト ウェアによりピーク純度確認を行えます。

これらの定性的な結果を、定量的結果を1つのレポートに組み合わせることが 可能です。このレポートには、以下のような分析者が分析からの各ピークのた めに必要とするすべての情報が含まれます。

- 化合物名
- アマウント
- リテンションタイム
- 同一性マッチファクタ
- 純度マッチファクタ

この章では、スペクトルライブラリサーチのコンセプトを説明します。ライブ ラリサーチの実行方法に関する情報については、オンラインヘルプシステムお よび統合チュートリアルを参照してください。

#### 3 ピーク純度の評価

この章では、ソフトウェアの B.04.0x リビジョンに対するピーク純度評価を説 明します。

## 目次

## 1 スペクトル分析の理解 7

スペクトル分析とは何ですか? 8最適検出波長の決定 10スペクトルレポートスタイル 12

## **2** スペクトルライブラリ 13

検索モード 14 レポート内容 17 純度マーカー 17 ライブラリマッチマーカー 化合物名マーカー 18

アマウントマーカー 18

## 3 ピーク純度の評価 19

ピーク純度の確認 20
ピーク純度チェックとは何か? 20
マッチファクタ 21
リファレンススペクトルの選択にするバックグラウンド補正 23
ピーク純度法 24

18

| ピーク純度表示 25        |    |
|-------------------|----|
| スペクトルウィンドウ 25     |    |
| スペクトル標準化 26       |    |
| 純度ウィンドウ 27        |    |
| スペクトルシミラリティカーブ    | 28 |
| スレッショルドカーブ 29     |    |
| 固有ターゲットスペクトルの使用   | 31 |
| 純度計算および表示 32      |    |
| ピークを純粋または不純に分類    | 33 |
| ピーク純度情報 34        |    |
| 拡張ピーク純度オプション 3    | 36 |
| ピーク純度分析の使用 38     |    |
| スペクトル取込 <b>38</b> |    |
| ピーク純度の設定オプション     | 39 |
| マススペクトルピーク純度 41   |    |
| マススペクトル純度計算 42    |    |
| マススペクトル純度表示 43    |    |
|                   |    |

**索引** 45

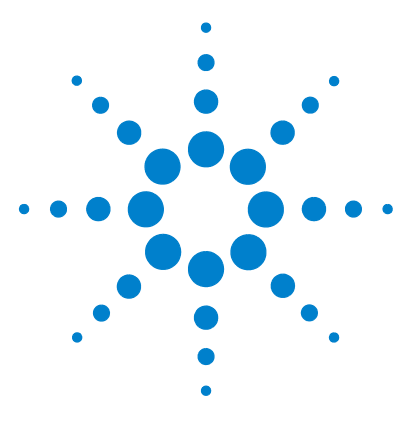

1

Agilent LC 3D システム用 ChemStation スペクトルモジュールの理解

スペクトル分析の理解

スペクトル分析とは何ですか? 8 最適検出波長の決定 10 スペクトルレポートスタイル 12

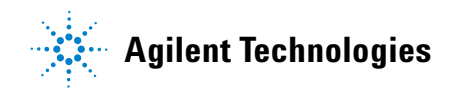

7

1 スペクトル分析の理解 スペクトル分析とは何ですか?

# スペクトル分析とは何ですか?

スペクトル分析により、UV 可視ダイオードアレイ検出器または蛍光検出器から取り込まれたスペクトルデータを解析できるようになります。

スペクトルデータの分析では、クロマトグラムデータを使用している場合、分 析データに第三次元が追加されます(図1を参照してください)。

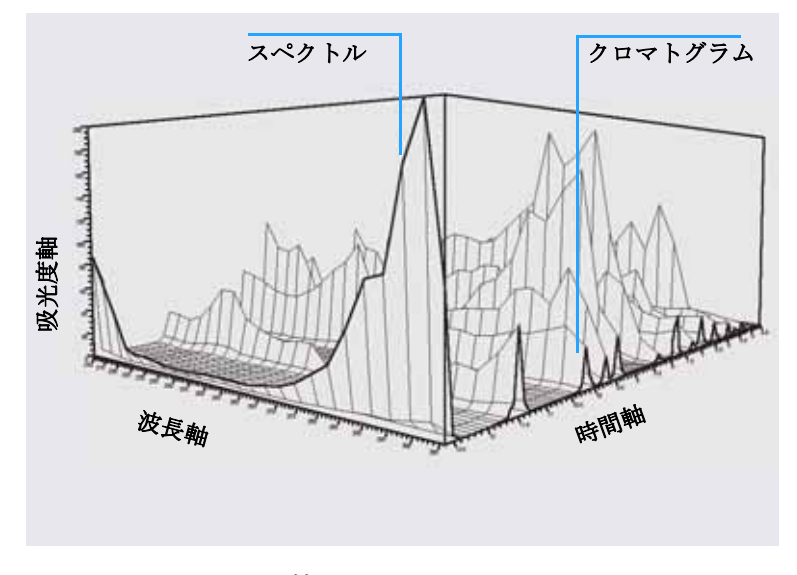

図1 スペクトル情報

## UV 可視ダイオードアレイ検出器

UV 可視ダイオードアレイ検出器により、スペクトルの UV 可視領域のスペクトルを連続的に取り込めるようになります。これは、ダイオードアレイ検出器にすべての波長が同時に取り込まれ、スペクトル取込中に感度の損失がないためです。

スペクトル分析とは何ですか?

### 蛍光検出器

蛍光検出器により、以下の3つの異なるモードでスペクトルデータを収集でき るようになります。

- 固定励起波長の設定および蛍光スペクトルの収集ができます。
- 固定蛍光波長の設定および励起スペクトルの収集ができます。
- サンプルの三次元特徴付けするために変更される励起波長と蛍光波長の両方 で蛍光スキャンを取り込めます。

クロマトグラフ中に励起スペクトルおよび蛍光スペクトルを取り込めますが、 蛍光検出器は検出器をスキャニングしているため、より多くの波長が取り込ま れると(スキャン範囲が広くなると)、分析の感度は低くなります。分析の間 中、セル中のサンプルの濃度が一定である必要があるため、フローモードを停 止するか、オフラインのどちらかで、三次元蛍光スキャンを取り込む必要があ ります。

#### スペクトル解析

多くの方法でスペクトルデータを解析できます。たとえば、次のことができます。

- スペクトルデータからクロマトグラフシグナルを抽出して、各ピークの最適 な検出波長を決定します。
- スペクトルライブラリサーチを行い、定性的な同定を入手します。
- クロマトグラフシグナルの比率を計算して、ピーク純度を決定します。
- ピーク純度チェックを行い、(隠れた)不純物を発見します。

1 スペクトル分析の理解 最適検出波長の決定

# 最適検出波長の決定

ピーク分離のために適切な条件を作成した後、メソッド作成での次のステップ は、各ピークに対する最適検出波長を決定することです。

1つの方法は、ピーク強度(吸光度または発光)、波長、および時間を、単吸光 度プロットと呼ばれる等高線として存在させることです。この方法では、一連 の単吸光の同心性の線としてスペクトル情報が波長及び時間の平面座標にプ ロットされます。これにより、すべてのスペクトル情報が同時に存在および点 検されるようにできます。図2の中央の表示を参照してください。

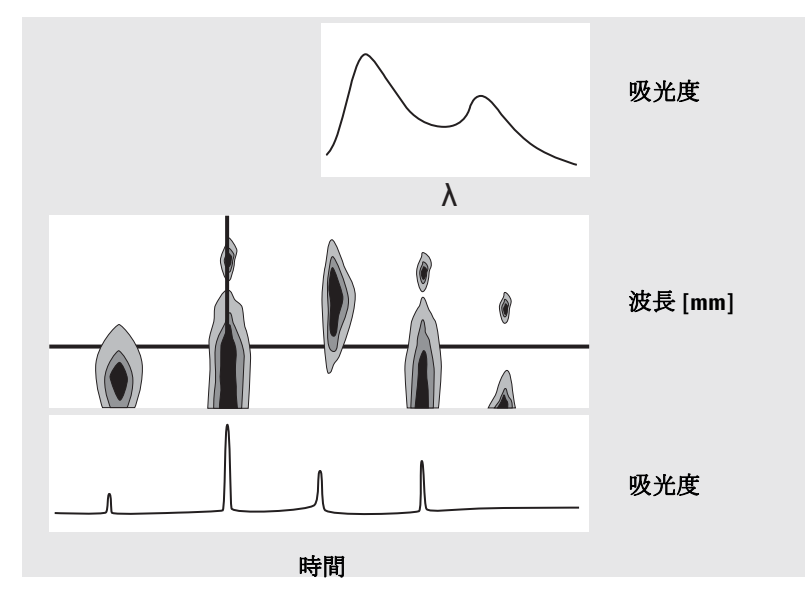

図2 単吸光度プロット

この方法は、各分離ピークの最適検出波長を見つけるためのメソッド作成で有 用です。波長は、単吸光度プロットの水平カーソルの位置に対応しています。 波長軸に沿ってカーソルを動かした場合、クロマトグラムは下のウィンドウに 再現されます。10ページの図 2を参照してください。

最適検出波長の決定

ピークの最適検出波長を見つけるには、以下の事を行う必要があります。

- カーソルフィールドからクイックビューを選択して、対象ピークの吸光度が可能な限り高くなるまで中央の表示の水平カーソルを動かします。すると、下の表示ではクロマトグラフが上手く分離されます。
- カーソルフィールドからシグナルを選択し、バンド幅を最適化して、S/N比 を増やして、検出のための最適波長を入手します。コピーボタンをクリック することで、選択されたシグナルおよびバンド幅をデータ解析ビューのシグ ナルウィンドウに転送できます。その後、シグナルおよびバンド幅を、積 分、同定、および定量解析をテストするために使用できます。

蛍光検出器での波長最適化には、一般的に2回の分析が必要です。

- 低い UV 領域 (230 ~ 250 nm)の励起波長を設定して、蛍光スペクトルを収 集します。クロマトグラムの各ピークに対して、単吸光度プロットを使用し て最適蛍光波長を決定します。
- タイムテーブルを用意して、溶出時の各ピークの最適蛍光波長を設定して、 励起スペクトルを収集します。

#### 蛍光スペクトル

蛍光スキャンだけから入手されたスペクトルを表示するために、三次元等高線 表示が使用されます。この場合、スペクトル情報は励起波長/蛍光波長次の 平面座標にプロットされます。蛍光スキャンは停止されたフローモードまたは オフラインのどちらかで取り込まれるため、時間軸はありません。等高線表示 から、任意の波長で励起スペクトルまたは蛍光スペクトルを抽出でき、励起ス ペクトルは等高線表示(垂直カーソル)の上に示され、蛍光スペクトルは等高 線表示(水平カーソル)の下に表示されます。 スペクトルレポートスタイル

## スペクトルレポートスタイル

以下のレポートスタイルは、スペクトルモジュールで使用可能です。

• ライブラリサーチ

ライブラリサーチ結果を含むキャリブレーションされたレポートを生成しま す。ピーク番号、リテンション、ライブラリサーチー致ファクター、アマウ ント、および化合物名は、自動ライブラリサーチダイアログボックスで指定 されたパラメータに従って印刷されます。詳細情報は、17ページの「レポー ト内容」を参照してください。

簡易 + スペクトル

装置条件、クロマトグラム、定量結果、およびピーク純度プロット情報から 構成されています。

詳細+スペクトル

ヘッダー、装置条件、クロマトグラム、定量結果、検量線、およびピーク純度情報から構成されています。ヘッダは、メソッドディレクトリの RPTHEAD.TXTと呼ばれるファイルに保存されます。メソッド固有のテキストを入れるために、テキストエディタを使用してヘッダーを変更できます。

• パフォーマンス + ライブラリサーチ

パフォーマンスとライブラリサーチスタイルを組み合わせます。

#### ピーク純度情報

ピーク純度情報では、各化合物の純度プロットを生じさせるピークの全域での スペクトル評価について言及します。これらのプロットは、重ね書きおよび標 準化されスペクトル、そしてシングルおよび重ね書きされたシグナルから構成 されています。メソッドの純度優先設定に応じて、純度プロットにはスレッ ショルドおよびシミラリティカーブも含めることができます。

数値計算には、純度ファクタ、スペクトル形状の類似度の測定が含まれます。 ピーク純度についての詳細情報は、3章、「ピーク純度の評価」を参照してくだ さい。

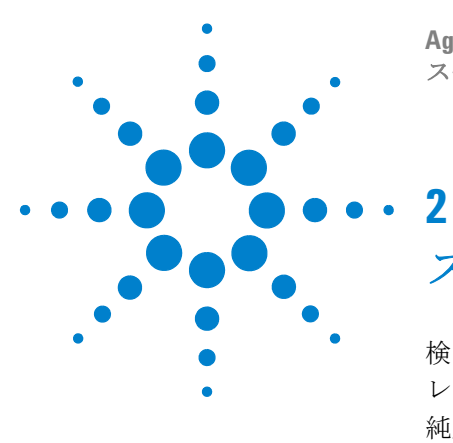

**Agilent LC 3D** システム用 **ChemStation** スペクトルモジュールの理解

スペクトルライブラリ

検索モード 14 レポート内容 17 純度マーカー 17 ライブラリマッチマーカー 18 化合物名マーカー 18 アマウントマーカー 18

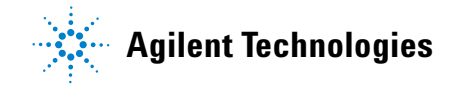

2 スペクトルライブラリ 検索モード

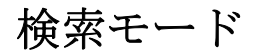

スペクトルライブラリサーチでは、これらの検索モードの1つを使用できま す。スペクトルライブラリおよびキャリブレーションテーブルは、3つのモー ドすべての必須条件です。オプションとして、ピーク純度チェックを追加でき ます。

スペクトルライブラリサーチで同定します。

このモードは、最も一般的な検索モードです。ChemStation では、ライブラ リサーチの基準としてクロマトグラムが使用されます。最大4つまでの指定 されたライブラリのスペクトルで、インデグレータで発見されたすべての ピークのピークスペクトルとリテンションタイムで特性を示されたピークス ペクトルを比較してます。処理を早めるため、または信頼性を高めるため、 ライブラリサーチテンプレートを使用して特定のリテンションタイムウィン ドウ内で落ちるスペクトルに検索を絞ることができます。図3を参照して ください。

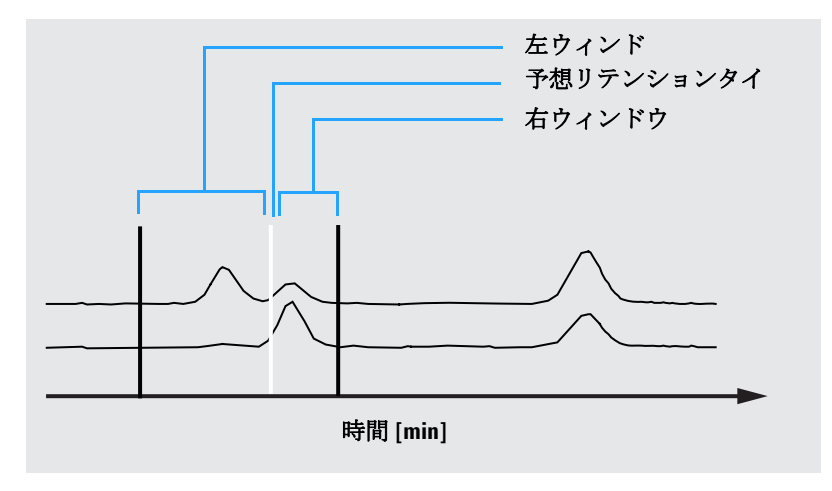

図3 リテンションタイムウィンドウ

最も一致した化合物の名前が、ピークに割り当てられます。これが所有する スレッショルド値にどの程度良く一致するかを指定できます。スレッショル ドより良い一致ファクタが発見されると、ピークは「*同定*」されているとレ

検索モード

ポートされます。その後、ChemStation は同一に記名されたエントリに関し て、キャリブレーションテーブルを参照します。このようなエントリが発見 されると、データは計算に使用され、アマウントをレポートします。

キャリブレーションテーブルに一致する名前が発見されない場合、ピークの 同定は与えられますが、メソッドが化合物に対してキャリブレーションされ ていないため、アマウントは計算されません。

分析で未知化合物を検索する場合、このモードを推奨します。クロマトグラ ム中の化合物数が、ライブラリ中のエントリ数と比較して少ない場合、最も 有効です。

キャリブレーションテーブルを使用するターゲット化合物分析。

この検索モードは、メソッドがキャリブレーションされている化合物に対し てだけです。ChemStationは、キャリブレーションされた化合物に対してだ けのピークスペクトルと、最大4つまでの指定ライブラリのスペクトルを比 較します。スペクトル比較で確認される場合、ピークは同定されたとしてレ ポートされるだけです。キャリブレーションテーブルで定義された化合物名 は、ライブラリで定義された化合物名と同一である必要があります。

リテンションタイムのターゲットウィンドウを、検索メソッドの一部として 指定できます。ターゲットウィンドウに合うリテンションタイムを持つピー クだけが、同定処理で使用されます。一致が設定したスレッショルドを超え る場合にだけ、最高の一致が同定されているとしてレポートされます。

このモードは、クロマトグラム中の特定のキャリブレーションされた化合物 の検索に推奨します。クロマトグラムが多くの化合物を含むが、対象の化合 物で、キャリブレーションされている物が少ない場合、第一検索モードが望 ましい。

1つのスペクトルライブラリを使用したターゲット化合物分析。

この検索モードはすべてのライブラリエントリに対してで、キャリブレー ションテーブルにも含まれるライブラリだけではありません。ChemStation では、基礎としてスペクトルライブラリが使用されます。*すべてのスペクト* ルをクロマトグラムのピークスペクトルと比較し、ライブラリエントリのた めに、ライブラリサーチテンプレートで指定されたリテンションタイムウィ ンドウの中に入るインテグレータにより発見されたすべてのピークの同定を 試みます。ターゲットウィンドウに合うリテンションタイムを持つピークだ けが、同定処理で使用されます。設定したスレッショルドを超える一致が発 見されると、ピークは同定されたとレポートされます。同定は、キャリブ レーションテーブルの化合物の名前に基づいて進められます。化合物がライ ブラリとキャリブレーションテーブル両方に存在する場合、キャリブレー 検索モード

ションされ、同定されたとレポートされます。化合物がキャリブレーション テーブルに含まれない場合、キャリブレーションされていないとレポートさ れます。

特定の化合物グループを含むライブラリを設定した場合、このモードを推奨 します。たとえば、水溶性ビタミンを含む1つのライブラリおよび脂溶性ビ タミンを含むもう1つのライブラリを持つことができます。その後、これら 特定化合物に対して、クロマトグラムを検索できます。クロマトグラムに多 くの化合物が含まれ、ライブラリに少しの化合物しか含まれていない場合、 このモードは最初の検索モードより好ましくなります。

ピーク純度チェック

ピーク純度チェックはオプションです。一致は分離の質だけを頼りにしてい るため、ライブラリサーチ前にピーク純度チェックを使用することを推奨し ます。ChemStation では、各ピークの別の部分のスペクトルの一貫性が比較 されます。純度ファクタが計算およびレポートされます。純度をスレッショ ルドで定義でき、その値以下の不確かな結果はレポートで*x*のタグが付け られます。ピーク純度についての詳細情報は、3章、「ピーク純度の評価」を 参照してください。

## レポート内容

スペクトルライブラリサーチにより作成される代表的なレポートには、以下の 内容が含まれます。

- リテンションタイム/マイグレーションタイムで注釈の付いたクロマトグラム/エレクトロフェログラム
- ファイル名および検索パラメータに関する情報のある見出し
- 検出器のシグナルの説明および2つの分析テーブル
- 分析で発見されたピークのリテンションタイム
- ライブラリー致候補物質のリテンションタイム
- キャリブレーションテーブルに記録されたリテンションタイム
- 化合物アマウントおよびその純度ファクタ(選択されている場合)、次の物と 一緒に

ライブラリエントリ数、 ライブラリー致ファクタ、そして 化合物名。

ライブラリサーチレポートの別の列には、化合物純度、化合物一致、および化 合物の名前を表示するために、特定のマーカーが使用されます。 これらのマーカーを、次のステップで説明されている通りに解釈できます。

## 純度マーカー

不純な化合物に対して、ピークのアップスロープおよびダウンスロープにある スペクトルは一般的に異なり、したがって両方のスペクトルがライブラリサー チに使用されます。

- u: 不純な化合物および同定に使用されたアップスロープにあるスペクトル
- d: 不純な化合物および同定に使用されたダウンスロープにあるスペクトル

# ライブラリマッチマーカー

x: 一致スレッショルドの下の一致ファクター。

## 化合物名マーカー

- ?: 一致スレッショルドの下の一致ファクターで同定された化合物。
- ??: すでにより優れた一致によって別の化合物に割り当てられた名前で同定された 化合物。この固有の化合物については、一意の名前ではよりよい一致が見つか りません。

## アマウントマーカー

- +: 個別アマウント高 [化合物詳細]で設定されたアマウントリミット値を超えています。
- -: 個別アマウント低 [化合物詳細]で設定されたアマウントリミット値を超えています。 キャリブレーションテーブルのエントリに一致しないピークが、[キャリブレーションされていない化合物]とラベルの付いた個別のテーブルにリストアップされます。

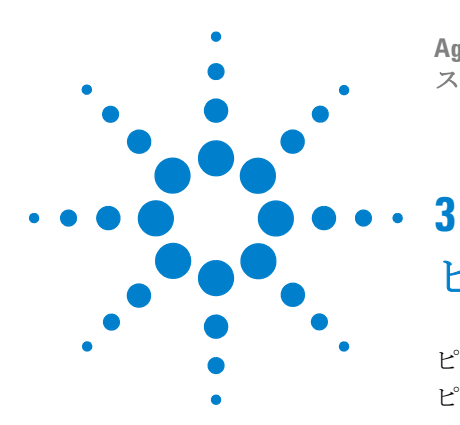

**Agilent LC 3D** システム用 **ChemStation** スペクトルモジュールの理解

# ピーク純度の評価

ピーク純度の確認 20 ピーク純度チェックとは何か? 20 マッチファクタ 21 リファレンススペクトルの選択にするバックグラウンド補正 23 ピーク純度法 24 ピーク純度表示 25 スペクトルウィンドウ 25 スペクトル標準化 26 純度ウィンドウ 27 スペクトルシミラリティカーブ 28 スレッショルドカーブ 29 固有ターゲットスペクトルの使用 31 純度計算および表示 32 ピークを純粋または不純に分類 33 ピーク純度情報 34 拡張ピーク純度オプション 36 ピーク純度分析の使用 38 スペクトル取込 38 ピーク純度の設定オプション 39 マススペクトルピーク純度 41 マススペクトル純度計算 42 マススペクトル純度表示 43

このセクションでは、ピークの純度を評価するために使用できる種々のメソッドを説明します。

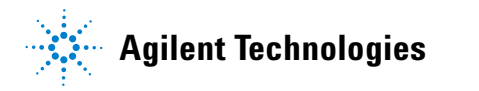

#### ピーク純度の評価 ピーク純度の確認

# ピーク純度の確認

クロマトグラフ分析での重要な問題として、ピークが1つ以上の化合物から構成されているかということがあります。品質管理において、対象ピークの陰に 隠れた不純物が結果を偽る可能性があります。探求分析において、隠れて検出 されなかった化合物により、探索作業にとって絶対不可欠な値の情報を失う恐 れがあります。

## ピーク純度チェックとは何か?

ピーク純度チェックでは、ピークが純粋か、または不純物を含むかが評価され ます。この評価は、ピークの溶出中に記録されたスペクトルの比較に基づきま す。ピーク当たり5つのスペクトルが、純度を評価するために使用されます。 アップスロープおよびダウンスロープのそれぞれで2つのスペクトルと上部で の1つのスペクトルです(上部、または頂点スペクトル)。5つのスペクトルは 平均され、ピークで記録されたすペてのスペクトルと比較されます。

ピークスペクトルが平均スペクトルと一致しない場合、理論上ピークにはピーク 不純物が含まれています。スペクトル不純物は、1つ以上の化合物、非ベースラ イン分離ピーク、またはバックグラウンド吸収が原因の可能性があります。

備考

スペクトルが一致する場合でも、ピークにまだ不純物が含まれている可能性が あります。これは、スペクトル吸収が主要化合物と比較して小さい場合や、不 純物および主要化合物が同様の溶出時間で同じかほとんど同じスペクトルを持 つ場合に起こり得ます。

スペクトルウィンドウには、標準化および重ね書きモードで描かれる比較(平均)スペクトルから構成されるピークスペクトルが含まれます。純度ウィンドウには、重ね合わされた純度情報を持つシグナルが含まれます。純度ファクタは、スペクトル形状での類似度の指標です。

システムにバックグラウンド吸収がある場合でも、ピーク不純物を検出でき、 補正できます。バックグラウンド吸収は、ベースライン補正で記録されるピー ク開始および終了の高さに影響を及ぼすため、通常バックグラウンド吸収は ピークの定量を妨げません。1 つの分析で異なる溶媒または溶媒組成を使用す ることで、バックグラウンド吸収が変わる可能性があります。

## マッチファクタ

視覚スペクトル比較によるピーク不純物検出は、時間が掛かり、自動操作には 適していません。スペクトルの自動比較に、いくつかの統計的方法を使用可能 です。1つの方法として、2つのスペクトル間の数学的比較があります。スペク トル間の類似度の程度を表すマッチファクタを計算します。

**2**つのスペクトルの比較から、マッチファクタが与えられ、次のように定義されます。

$$\nabla \mathcal{PTTPP} = \frac{10^3 \times \left\{ \sum x \times y - \left(\frac{\sum x \times \sum y}{n}\right) \right\}^2}{\left\{ \sum x^2 - \left(\frac{\sum x \times \sum x}{n}\right) \right\} \times \left\{ \sum y^2 - \left(\frac{\sum y \times \sum y}{n}\right) \right\}}$$

値 *x* および *y* は、1 番目と 2 番目のスペクトルそれぞれの測定された吸光度 で、同じ波長で、*n* は、データポイントの数で、Σ は、データの合計です。極 端な場合、0 のマッチファクタは、一致しないことを示し、1000 は一致スペク トルを示します。一般的に、990 以上の値は、スペクトルが類似していること を示します。900 から 990 の間の値は、いくつかの類似点がありますが、結果 の解釈には注意が必要です。900 より低い値はすべて、スペクトルが異なるこ とを示します。

マッチファクタは、パラメータの数の影響を受け、このパラメータはサンプル および分離メソッドにより決定されます。パラメータには、化合物特異性、基 質化合物のスペクトル吸収、およびスペクトルノイズレベルのほか、溶媒また は異なる装置(異なる波長キャリブレーション)が原因のバックグラウンド吸 収およびスペクトルシフトも含まれます。 備考

#### スペクトルのスムージング

ノイズがスペクトルと同位の場合、純度チェックの信頼性は限定されます。スペクトルのスムージングは、以下の方法で動作します。

- 1 データポイントの定義数に関して、たとえば5はフィルタとして参照され、 新しいデータポイントを決めるために三次回帰が使用されます。
- 2 次に、フィルタは、既に使用されているデータポイントの最後の4つおよび 追加ポイントを取得しながら、更に1ポイントに移動し、解析が繰り返され ます。

スムージングアルゴリズムを使用することで、統計ノイズを低減でき、これに よりスムージングされたスペクトルの同定はより信頼性が高くなります。

フィルタの長さ、つまり一度にスムージングアルゴリズムで使用されるデータ ポイントの数に応じて、スムージングアルゴリズムによりスペクトルの輪郭の 変更もできます。比較する前に、同じフィルタを用いて、すべてスペクトルを スムージングすることを推奨します。

### スペクトルのスプライニング

低分解能のスペクトルを取り込んだ場合、スペクトルを多角形よりも曲線に見 えるようにするために、スプライニングを使用できます。三角関数機能を使用 して、スペクトルのオリジナルデータポイント間の追加データポイントを計算 することで、これを行います。スペクトルをスプライニングしてい時、オリジ ナルデータポイントは保存されます。

#### 対数スペクトル

対数スペクトルにより、吸光度スケールは圧縮されます。これは、吸光度が極めて広い範囲に及ぶ場合に有用です。

### 微分スペクトル

別の化合物と比較した場合に、微分スペクトルにより、オリジナルスペクトル より具体的な詳細が明らかにされます。スペクトルでの小さな差異が、より明 白で視覚的に同定し易くなります。しかしノイズが増えるため、微分スペクト ルの使用は限られます。

## リファレンススペクトルの選択にするバックグラウンド補正

バックグラウンド補正用に、データファイルからピークスペクトルを抽出する ために、種々のタイプの補正が使用可能です。

#### 手動リファレンス選択

1つのリファレンススペクトルが選択される場合、指定時間の選択されたスペクトルは、データファイルから取得され、各ピークスペクトルから減算されます。バックグラウンド吸収を変更するために、この補正を使用できません。

2つのベースラインスペクトルが選択される場合、2つのスペクトル間で線形 補間されます。線形補間に基づく再構成されたリファレンススペクトルは、各 ピークスペクトルから減算されます。バックグラウンド吸収をゆっくりとした 変更を補正するために、この補正を使用できません。

#### 自動リファレンス選択

自動リファレンス選択では、選択されたリファレンススペクトルは、データ ファイルのスペクトルの保存モードに応じて異なります。

*全スペクトル*:積分されたピークの開始および選択されたピークの終了スペクトルが、リファレンススペクトルとして取得され、そして2つのリファレンススペクトルを用いた手動リファレンス選択用として線形補間されます。

*ピーク制御されたスペクトル*:最も近いベースラインスペクトルがリファレン ススペクトルとして取得され、1つのリファレンススペクトルを用いた手動リ ファレンス選択用として減算されます。

## ピーク純度法

ピーク純度法は、ベースライン分離したピークとだけ使用できます。ピークが ベースライン分離されていない場合、ピークには不純物として隣のピークが含 まれるため、ピーク純度はより複雑になります。

特定のデータファイルのすべてのピークに対して、ピークごとに対話式でピー ク純度を決定できます。あるいは、[詳細+スペクトル]などのスペクトルレ ポートスタイルを使用する場合、メソッドの一部として各分析の終わりに自動 的に決定できます。

以下の内容に関連するオプションを設定することで、精度または性能のために ピーク純度解析を最適化できます。

- 純度決定のために使用される波長範囲
- リファレンススペクトル
- 純度スレッショルド
- 対数、スムージングファクタ、スプライニングファクタ、および微分次数を 含む、スペクトル解析
- 計算および表示される純度コンポーネント(これらには、スペクトル、スペクトルの差異、シグナル、類似度、およびスレッショルド曲線が含まれます)。

以下のセクションで説明されるピークの純度を判断するために使用できる方法 には、以下の内容が含まれます。

• スペクトル標準化

異なるピーク部分からの標準化されたスペクトルの比較。

• シミラリティカーブ

溶出したピークとして取得されたその他すべてのスペクトルを用いた、平均 または選択されたスペクトルの比較。

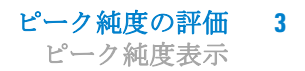

# ピーク純度表示

## スペクトルウィンドウ

スペクトルウィンドウには、純度計算で使用される平均スペクトルを計算する ために使用される5つのスペクトルが表示されます。詳細にピークスペクトル を調べるために、Agilent ChemStationのグラフィック操作を使用できます。

## スペクトル標準化

一般的なピーク純度法には、ピークの全域で取得された標準化スペクトルおよび比較スペクトルを伴います。溶出したピークとして検出器セルを通り過ぎる コンポーネントの濃度を変更するために、標準化により補正されます。この機 能は、Agilent ChemStation のスペクトル表示機能の一部として使用可能です。

スペクトルは、ピークのアップスロープ、頂点、およびダウンスロープなどで 取り込まれます。スペクトルは、グラフィック表示のために標準化および重ね 書きされます。この方法は、対話式データ評価のために非常に良いもので、自 動ルーチン分析に適合させることもできます。

もう1つの方法として、数値ファクタが好ましい場合、アップスロープスペク トルおよびダウンスロープスペクトルを数学的に比較でき、各ピークに対して リテンションタイムと一緒に純度ファクタを印刷できます。

図 4は、スペクトルがピークのアップスロープ、頂点、およびダウンスロープ で取り込まれ、標準化された例を表示します。視覚的比較およびソフトウェア により計算された純度ファクタの両方により、純粋なピークと不純なピークの 間の違いをはっきりと表示されます。

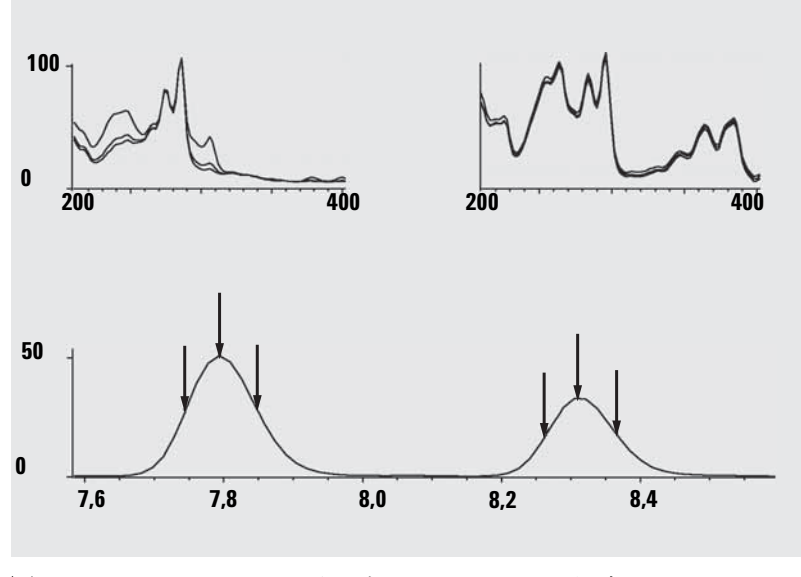

図4 スペクトルの重ね書きによるピーク純度チェック

### **ChemStation** スペクトルモジュールの理解

## 純度ウィンドウ

純度ウィンドウの内容は、選択された純度パラメータに応じて異なります。デ フォルト表示は純度比率で、重ね合わせされた類似度およびスレッショルド曲 線でシグナルを表示します(図5を参照してください)。緑色の帯および赤色 の帯には、ユーザー定義された純度スレッショルドが表示されます。ピークの 各スペクトルの計算された純度値は、黒色の点として表示され、緑色の帯の中 に黒色の点がある場合、スペクトルの純度は許容純度定義内にあります。

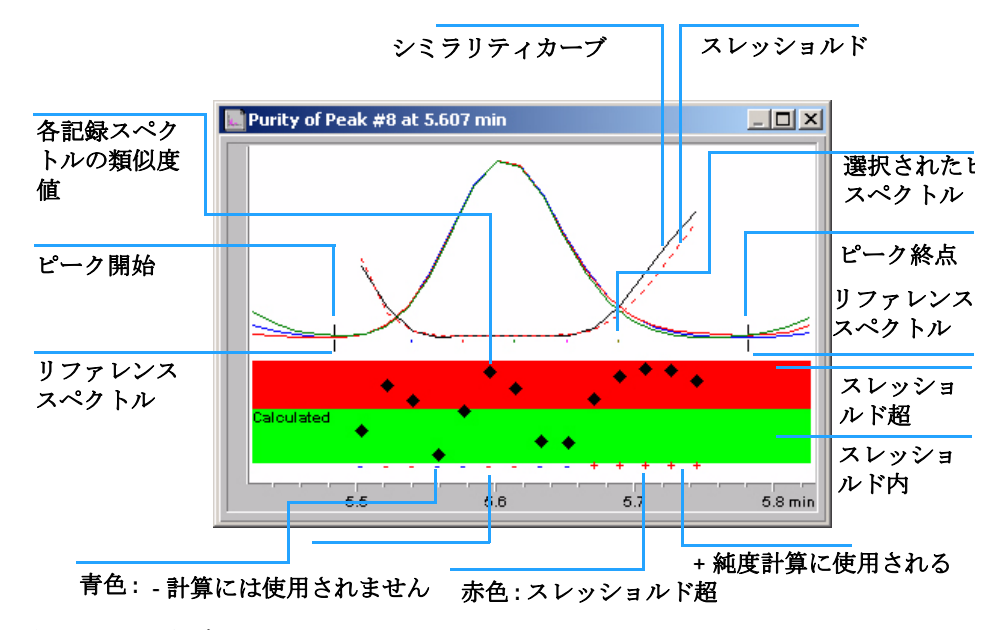

図5 純度ウィンドウ

## スペクトルシミラリティカーブ

スペクトルシミラリティカーブは、スペクトル表示の純度ウィンドウに表示されます (41 ページの図 を参照してください)。

詳細が表示内で明瞭ではない場合、マウスを動かしながら左クリックすることで 拡大できます。マウスを動かす時に画面に範囲が描かれ、拡大範囲を表示します。 オリジナルの表示に戻すには、マウスの左ボタンをダブルクリックします。

スペクトルシミラリティカーブによって、ピークの純度または不純物について 最も詳細な情報が提供されます。ピークからのすべてのスペクトルは、デフォ ルトの平均スペクトルにより、1つ以上のスペクトルと比較されます。一致の 度合または*スペクトル類し度*は、溶出中にプロットされます。純度ピークの理 想的な輪郭は、図 6 (a) に示されているように、1,000 で平らなラインになっ ています。

各ピークの始まりと終わりで、S/N 比が減少して、ピークのスペクトルに対す るスペクトルバックグラウンドノイズの寄与は大きくなります。シミラリティ カーブに対するノイズの寄与は、図 6 (b) に示された通りです。

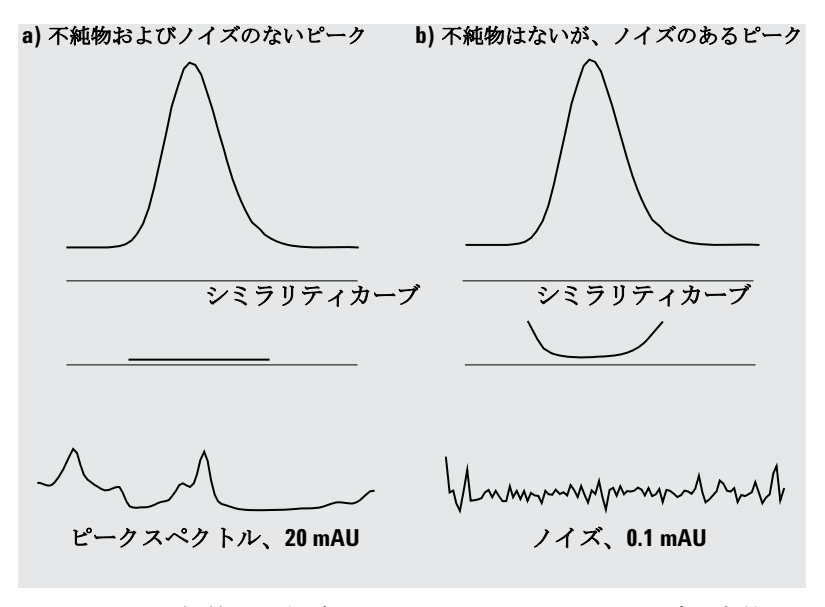

図6 理想的な類似度ファクタ (1,000) およびユーザー定義スレッショルド (980) との関係でのノイズプロットされている、およびされていない 純度ピークのシミラリティカーブ

## スレッショルドカーブ

スレッショルドカーブによって、所定のシミラリティカーブ上のノイズの影響 が表示されます。影響は、ピークの始点および終点の方へ速やかに増加します。 基本的に、スレッショルドカーブは、バックグラウンドノイズコンポーネント のある純粋なピークのシミラリティカーブの1つです。

ノイズの影響は、図7で見ることができます。類似度ファクターは、S/N比が 減少すると減少し、吸光度レンジが減少するとコンスタントノイズレベルで減 少します。

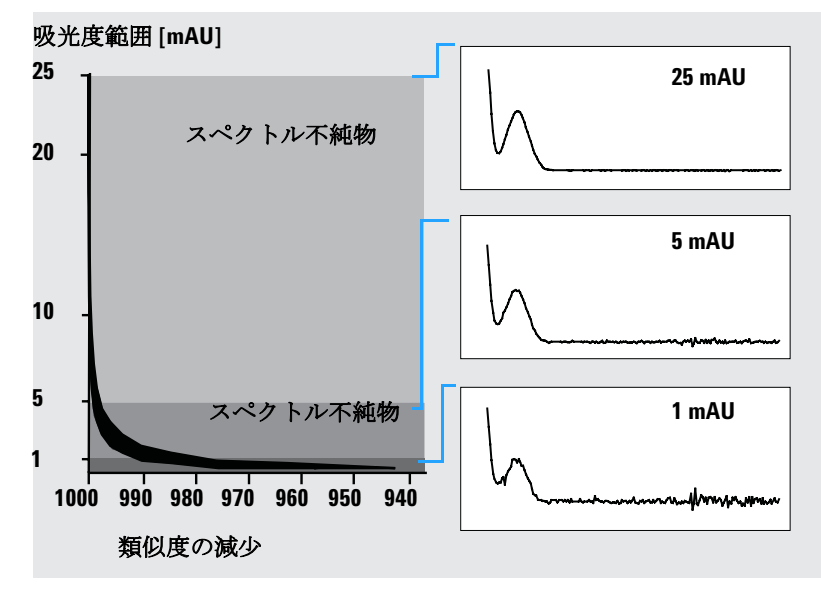

図7 ノイズレベルの関数としての類似度ファクタ

図 8 では、(a) ノイズのある純粋なピークの、そして 図 8 (b) 不純なピークの シミラリティカーブとスレッショルドカーブの両方が示されています。

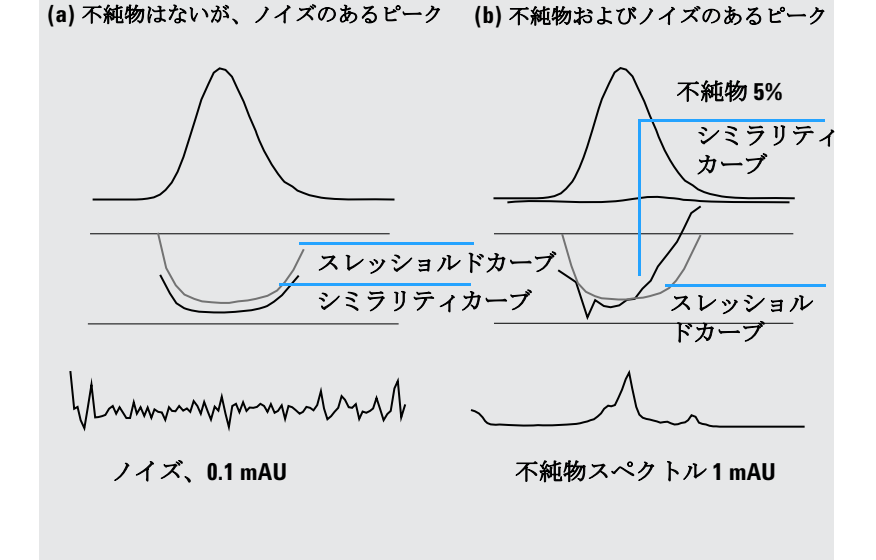

図8 シミラリティカーブおよびスレッショルドカーブ上の不純物および ノイズの影響

ノイズスレッショルドは、分析の始まりに(つまり0分に)、デフォルトの14 個のスペクトルで、指定された時間の純粋なノイズスペクトルの標準偏差に基 づき自動的に決定されます。

分割された線によって代表されるスレッショルドカーブにより、スペクトル不純物がノイズリミット値内にある範囲が与えられます。このスレッショルドより上では、スペクトル不純物はスペクトルバックグラウンドノイズを超え、そして不純物(上手く選択したリファレンスおよびノイズパラメータを提供した)を示しながら、シミラリティカーブはスレッショルドカーブと交差します。

## 固有ターゲットスペクトルの使用

Agilent ChemStation により、図9に示されたように、異なるターゲットスペクトルに対する純度ファクタおよびシミラリティカーブの計算が可能になります。一般的な規則として、平均スペクトルとのデフォルトの比較により、大部分の未知不純物の最も価値のある情報が提供されます。固有ターゲットスペクトルの選択を可能にする柔軟性は、分析者が不純物のある場所を想定する必要がある場合、または純度評価の感度を改善する必要がある場合に価値があります。この原理がどのように適用されるのかを示すのに役立つ例があります。不純物がピークのテールにあると想定される場合、すべての他のスペクトルと比較されるテールスペクトルまたは頂点スペクトルを選択することで、この場合の最も大きな情報が提供されます。

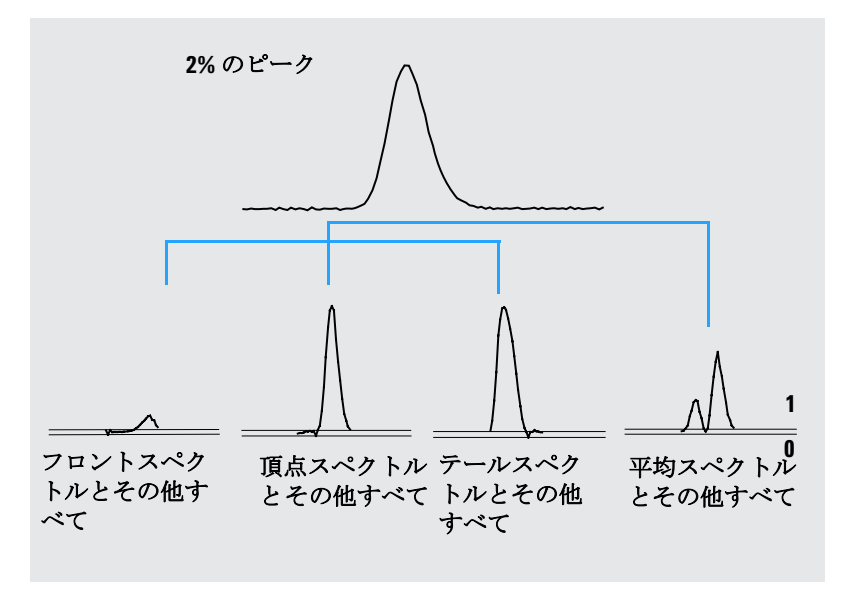

**図9** 同じピークからの異なるターゲットスペクトルの比率曲線

図 9により、レスポンス最大値(頂点)の後に不純物を含むピークのフロント、頂点、および平均スペクトルに対する比率曲線が与えられます。

フロントスペクトルにより、ピークの終わりでの小さなスペクトル不純物が与 えられます。フロントスペクトルはほとんど吸収されないため(かなり高いス レッショルドカーブを与えながら)、この最初の比率曲線での偏差は小さくな ります。 **頂点スペクトル**により、ピークのフロントに低い不純物(頂点スペクトルには、非常に小さなアマウントの不純物だけが含まれます)、そしてテールに高い不純物が与えられます。

**テールスペクトル**(高いレベルの不純物のある)により、ピークのフロントに スペクトル不純物が与えられます。

**平均スペクトル**(5 つの選択したピークスペクトルの平均)により、トータル ピークにスペクトル不純物が示されます。この平均スペクトルには、不純物の スペクトル寄与が含まれます。この場合、頂点スペクトルの比率曲線と比較し て、溶出またはマイグレーションフロントに高いスペクトル不純物を示しなが ら、そしてテールに低い不純物を示しながら、平均には頂点スペクトルより多 い不純物からの分担が含まれます。

シミラリティ、スレッショルド、および比率カーブの輪郭は、不純物の位置、 レベル、およびスペクトルの違いに応じて異なり、そしてそういうものとし て、一般的なステートメントを形にはできません。輪郭が状況ごとに異なるこ とを期待します。

## 純度計算および表示

純度ファクタは、ピーク純度の絶対的な指標ではありません。計算、特に純度 スレッショルドで使用されるパラメータの関数です。そのため、スレッショル ドセットと一緒に結果を解釈する必要があります。純粋なピークに対して、異 なるパラメータ設定の類似の結果が作成されます。不純なピークに対して、最 悪の場合の分析が行われます。スレッショルド下にあるスペクトルなどの不純 物を参照するデータポイントだけが、計算で検討されます。そのため、スレッ ショルド値の変化が不純なピークの純度ファクタに劇的な影響を及ぼす可能性 があります。これらの計算の詳細に関しては、下記を参照してください。 Agilent ChemStation シミラリティカーブの詳細説明に関しては、28ページの 「スペクトルシミラリティカーブ」を参照してください。

### 全スペクトル

1 ユーザー定義スレッショルドより上のピークに対して記録されたリファレンス補正スペクトルのすべてが、純度およびスレッショルドカーブの計算に使用され、これらのスペクトルの中の5つがスペクトルウィンドウに表示されます。

2 各スペクトルとスペクトルウィンドウに表示される5つのスペクトルの平均の間でマッチファクタが計算され、これらは純度表示にシングルポイントとしてプロットされます。 ユーザー定義スレッショルドに対して、シミラリティカーブが純度プロット上に重ね合わされます。

計算されたスレッショルドに対して、各スペクトルに対してスレッショルド 値が計算され、スレッショルド値と直線を与える類似度値の比率としてスペ クトルの純度値が定義されます。これにより、純粋および不純なデータポイ ントを上手く同定できます。シミラリティカーブおよびスレッショルドカー ブが、純度プロット上に重ね合わされます。

#### ピーク制御されたスペクトル

- ユーザー定義スレッショルドより上のピークに対して記録されたリファレンス補正スペクトルのすべてが、計算で使用され、スペクトルウィンドウに表示されます。
- 2 スペクトルウィンドウに表示される各スペクトルとこれらのスペクトルの平 均の間でマッチファクタが計算され、これらは純度表示にシングルポイント としてプロットされます。
- 3 計算されたマッチファクタすべての平均値として、純度値が計算されます。

## ピークを純粋または不純に分類

計算された純度レベルは、画面に表示される純度ステートメントの作成に使用 されます。純度ファクタがスレッショルド値内の場合、(手動で設定、または スレッショルドカーブから計算される)ピークは純粋と分類されます。純度 ファクタがスレッショルド値を超える場合、ピークは不純と分類されます。

備考

検出された不純物は、必ずしも化合物不純物を意味しないスペクトル不純物で す。スペクトル不純物は、溶媒組成の変化(グラジェント)が原因の可能性があ り、またベースライン分離されていないピークで起こる可能性があります。

## ピーク純度情報

#### 純度ファクター

純度ファクタにより、ピークの純度に対する数値が得られます。

- ピークが純粋と分類された場合、純度ファクタはスレッショルド内のすべてのスペクトルの平均値です。
- ピークが不純と分類された場合、純度ファクタはスレッショルド超のすべてのスペクトルの平均値です。

どちらか一方の場合で、純度ファクスの計算に使用されるスペクトル数および 計算の基礎が指定されます。

#### スレッショルド

計算されたスレッショルドに対して、これは、純度ファクタの計算で使用され るそれらすべてのスペクトルの平均値です。ユーザー定義スレッショルドに対 して、これは純度オプションで設定する値です。

#### ピークスペクトル

ピークスペクトルには、純度計算のために選択された5つのスペクトルの詳細 が表示されます。以下の内容も表示できます。

• 相違スペクトル

平均されたスペクトルと個別に選択されたスペクトルの相違と計算されたスペ クトル。純粋なピークには、相違スペクトルのノイズだけが表示されます。

比較されるスペクトル

純度計算のために使用される平均スペクトル。

すべての記録されるスペクトル

ピーク全域で記録されるすべてのピーク。

リファレンススペクトル

バックグラウンド補正のために使用されるスペクトル。

## 純度およびノイズ計算

純度計算についての情報には、記録されたスペクトルの数、および純度ファク タを計算するために使用されたスレッショルド内またはスレッショルドを超え ている記録されたスペクトルの数が表示されます。

ノイズ計算についての情報には、ノイズスレッショルドを計算するために使用 されたスペクトル、および計算結果が表示されます。ノイズスペクトルのほか、 ノイズ統計値のグラフも表示できます。ノイズ計算のためのパラメータも変更 できます。

## 備考

バックグラウンドノイズの計算のためのパラメータを変更することで、純度計算の結果に大きな影響を及ぼす可能性があります。変更を行う前に、36ページの「拡張ピーク純度オプション」で提供される情報を必ず理解するようにしてください。

#### 純度カーブ

純度カーブ情報には、ピークの各スペクトルと平均スペクトルとの比較結果が 表示されます。異なる列の値は、純度列での値とスレッショルド列での値の算 術的な相違を表します。どのスペクトルがピークの純度ファクタおよびスレッ ショルド値の計算で使用されるか決定するために、相違値が使用されます。

#### 純度カーブの詳細

純度カーブの詳細の情報には、平均スペクトルを使用した結果に加えて、フロ ント、頂点、およびテールスペクトルを使用した純度計算の結果が表示されま す(31ページの「固有ターゲットスペクトルの使用」を参照してください)。 任意またはすべてのこれらの計算のシミラリティカーブを表示するよう選択で きます。純度計算のパラメータおよび結果が表示される方法も変更できます。

## 備考

純度計算のためのパラメータを変更することで、純度結果に大きな影響を及ぼ す可能性があります。変更を行う前に、36ページの「拡張ピーク純度オプショ ン」で提供される情報を必ず理解するようにしてください。 **3** ピーク純度の評価

ピーク純度表示

## 拡張ピーク純度オプション

拡張ピーク純度オプションで行われ変更は、純度結果に大きな影響を及ぼす可 能性があります。変更が結果に及ぼす影響を理解しない限り、変更を行わない ことを推奨します。

## 純度計算

デフォルトによる純度計算では、ピーク全域のスペクトルの平均が使用されま すが(20ページの「ピーク純度チェックとは何か?」を参照してください)、計 算の基礎として以下のその他のスペクトルも使用できます。

**すべてのスペクトル**では、5つの選択したスペクトルのそれぞれ使用され、同 じウィンドウに表示される5組の結果を生成します。

**頂点スペクトル、フロントスペクトル、およびテールスペクトル**では、純度分 析の感度を改良できる可能性のある特定のスペクトルが使用されます(31ペー ジの「固有ターゲットスペクトルの使用」を参照してください)。

**フロントおよびテールスペクトル**では、純度計算の基礎としてフロントおよび テールスペクトルを使用して生成された2組の結果が表示されます。

ピーク純度のデフォルト表示は、27ページの図 5 に示されている通り純度比率ですが、シミラリティカーブおよびスレッショルドカーブとして純度結果も表示できます。

Agilent ChemStation には、シミラリティカーブおよびスレッショルドカーブ を表示するために以下の3つのモードが装備されています。

- 1 いずれの変換もなし、37ページの図 10 (a) を参照してください。
- 2 自然対数として、*ln*、グラフ下部のピーク頂点の詳細の利点と共に、37ページの図 10 (b)を参照してください。
- **3** 比率として:比率 =  $\frac{1000 \overline{\nu} \overline{z} \overline{j} \overline{v} \overline{j} \overline{z} \overline{v}}{1000 \overline{\lambda} \overline{\nu} \overline{v} \overline{z} \overline{v}}$ 、37ページの図 10 (c)を参照して ください。

スペクトル的純粋ピークに対して、比率値は1未満で、スペクトル的不純ピー クに対して、値は1超です。作成された比率の利点は、1行だけが表示される ことで、簡単な解釈につながります。

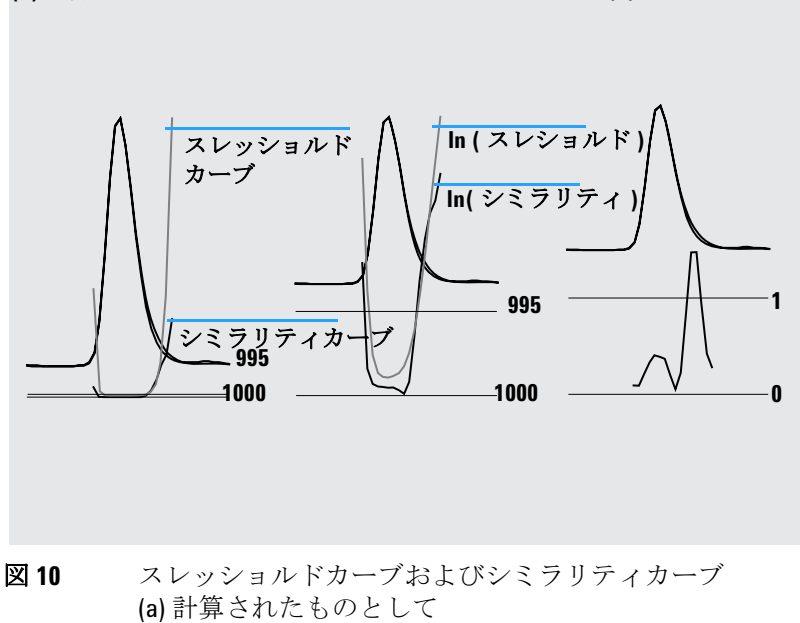

(a) 計算されたもの (b) 自然対数として (c) 比率として

スレッショルドカーブおよびシミラリティカーフ (a) 計算されたものとして (b) /<sub>n</sub> ( スレッショルド ) および /<sub>n</sub> ( シミラリティ ) (c) 比率として

## ノイズスレッショルド

デフォルトにより、分析の始まり(0分)での14個の純粋ノイズスペクトルの 標準偏差を使用して、ノイズスレッショルドが自動的に決定されます。計算さ れるノイズの標準偏差からのスペクトルの時間および数を変更でき、あるいは 標準偏差に固定値を入力できます(デフォルト値0.1)。標準偏差が特定のス キャン数から計算される場合に、最高精度が達成されます。

# ピーク純度の評価 ピーク純度分析の使用

# ピーク純度分析の使用

このセクションでは、ピーク純度分析に適したデータ取込およびピーク純度オ プションの設定に関する実用的なヒントが含まれています。

## スペクトル取込

ピーク純度テストは、ピーク全域のスペクトルの比較に基づいています。比較に 十分なスペクトルが入手可能か、そしてスペクトルの質が高いかを確認します。 検出器がよく保守されているか、ランプ強度が強いか、そして適切なフローセル とスリットを選択しているかを確認します。幅広い波長範囲一面にスペクトルの 小さなシフトさえも表現されるため、そして分解能は通常それほど重要ではない ため、一般的に分解能よりも感度を最適化しなければなりません。

すべての保存スペクトルを使用して、連続的にスペクトルを収集します。ピーク が検出される時に連続的にスペクトルを収集する、そして加えて純度分析のため のベースラインノイズ決定で使用するための分析の開始時の約20個のスペクト ルを保存するピークモードのすべてに、最新の検出器は対応しています。

ダイオードアレイ検出器画面上のピーク幅を、分析での最も狭い対象ピークの 幅に設定します。

サンプル濃度が検出器の線形操作範囲に適切かどうか確認します。コンポーネ ントが濃縮されすぎると、検出器は最高吸光度の波長での線形範囲外で運転す る一方、その他の波長では線形を維持します。これにより、スペクトルの形状 の濃度による変化が生じ、コンポーネントは不純である可能性があるとレポー トされます。コンポーネント濃度が低すぎると、スペクトルの S/N 比は悪くな り、純度分析の感度は低下されます。最も正確で感度の良い純度分析は、高さ 250 から 800 mAU の間のピークに対してです。

ピーク純度を確認するために、デフォルト設定を使用します。疑わしい不純物 が検出されると、不純物を確認および詳しい特徴付けをするために、結果をよ り批判的に調べることができます。

## ピーク純度の設定オプション

スペクトルオプションダイアログボックスの適切なタブの以下の設定を設定します。

#### 波長範囲

この設定を使用して、純度分析に使用される波長範囲の一部を制御します。移動相の吸光度が過剰なノイズを生じる波長を除外するなどの下限値を設定できます。対象化合物が吸収されない高い波長を除外するために、上限値を設定できます。

## スペクトル解析

スペクトル解析を使用して、スペクトルの変換、スムージング、またはスプラ インするために数学的計算を行います。実際には、スペクトルの小さな相違を 強調することにより(微分)ノイズも強調される一方、ノイズを減らすことに より(スムージング)小さなスペクトルの感度が変更されます。

### 吸光度スレッショルド

吸光度スレッショルドは、分析に含まれる可能性の有る最小のスペクトル強度 に設定されます。通常、スレッショルドは1~2mAUに設定され、ピーク先端 のスペクトルがピークチェックに含まれるようにします。

## リファレンススペクトル

リファレンススペクトルは、バックグラウンド吸光度を補正するために使用さ れるベースラインスペクトルです。常にリファレンススペクトルを使用するこ とを推奨します。推奨設定は自動です。このモードを使用して、積分の開始お よび終了に近いベースラインからスペクトルが取得されます。ピーク全域の各 スペクトルを補正するために、これら2つのスペクトルの直線外挿が使用され ます。これは2点のリファレンスのため、グラジェントを使用して、検出器ド リフトおよび移動相組成の変化の補正をできます。以前のソフトウェアとの下 位互換性のために、そして少しのスペクトルが収集された場合にいくつかの純 度情報を入手できるようにするために、その他のリファレンスモードを使用可 能です。

2つのピークが完全にベースライン分離されていない場合、自動リファレンス 選択を使用したリファレンススペクトルの自動選択は、2つのピーク間の谷か ら選択されているリファレンススペクトルに至る可能性があります。分離され

## 3 ピーク純度の評価

ピーク純度分析の使用

ていないピークは純粋に成り得ません。この場合、その他の隠れた化合物を探 すために、純度テストを使用できます。手動リファレンス選択を使用して、 ピークの集合の前後からリファレンススペクトルを選択します。

### 純度スレッショルド

ピーク制御スペクトルによりデータが収集された場合、値を純度スレッショル ドに入力する必要があります。一般的に、990のデフォルト値により、許容可 能な結果が出ます。

すべてのスペクトルを取り込むことで、またはピーク中のすべてでデータが収 集された場合、Agilent ChemStation による個別の S/N 比に基づく各スペクト ルのスレッショルドの計算を可能にすることで、最善の結果が出されます。別 の方法として、ピークのすべてのスキャンの固定スレッショルドを設定できま すが、これは推奨しません。固定スレッショルドを使用する場合、995 ~ 998 などのピーク制御スペクトルに対する値より高い値を使用します。

## マススペクトルピーク純度

LC/MS で、MSD 中のコンポーネントの濃度が最大になる場合、化合物を特徴 付けるイオンの存在度は特定のリテンションタイムで最大になります。クロマ トグラフの状態およびスキャンサイクルタイムに応じて、近くで溶出している ピークのリテンションタイムはお互いに非常に近くなることがあり、複数のコ ンポーネントが1つのピークまたは歪みのある(ショルダなど)ピークとして 全イオンクロマトグラム (TIC) に表示されます。個々のイオンが最大になるリ テンションタイムを調べることで、同じ利点書タイムで最大になるイオンのク ラスタを一緒にまとめる事が可能で、その後これらのイオンはすべて同じコン ポーネントに属すると想定されます。同じクロマトグラフピーク包絡線の異な るリテンションタイムで1つ以上のイオンのクラスタを決定できます。

この分析で、以下のいくつかの想定がなされます。

- マススペクトルまたはリテンションタイムのどちらかで、他成分混合物のコンポーネントを分離できます。混合物の各コンポーネントが独特の m/z 値を持つ特色のあるマススペクトルを持つか、複数の最高値を決定できるようにするために化合物が十分に上手く分離されるかのどちらかです。
- S/N 比は、実際の最大値を明らかに同定できるようにするために十分高くなります。
- コンポーネントリテンションタイムを計算するための基礎として使用される イオンリテンションタイムは、正確で典型的です。

ほんの少しの例外だけで、イオン源衝突誘起解離 (CID) がフラグメントを生成 するために使用されていない限り、エレクトロスプレーイオン化 (ESI) により 分子イオンだけが生成されます。これは、2 つの独特な1価イオンが一連のス ペクトルとして発見される場合(共通に溶出する場合でも)、それらのイオン を同定および定量することが可能なことを意味します。予想される [M+H]<sup>+</sup> ま たは [M+H]<sup>-</sup> イオンに加えて、正イオンおよび負イオンがイオンを生成する可 能性があるため。これを行う場合、注意する必要があります。大気圧化学イオ ン化 (APCI) により分子イオンも生成されますが、サーマルフラグメントはエ レクトロスプレーより APCI でより一般的です。

さらに、マススペクトルには同定および純度評価に役立てるために使用できる 同位体情報が含まれます。 マススペクトルピーク純度

スペクトルおよび時間の相違がある場合、ピーク純度アルゴリズムにより不純 なピークだけが同定されます。手動での解釈では、そのリミット値を超えるこ とができます。UV データと違い、異なるイオンを持つ「化合物」と同じぐら いの長さの不純なピークを定量するために、MS データはを使用できます。 ピーク純度は、一般的にスキャンデータを必要としますが、SIM データは必要 なく好都合です。

## マススペクトル純度計算

ピークの積分された範囲に及び TIC の範囲は、選択した m/z 値の組を使用して 検索され、そして各 m/z 値の最大存在量が決定されます。発見された各最大値 に対して、放物近似を使用して補間リテンションタイム(スキャン数)が計算 されます。最大値のリテンションタイムは、クラスタに分けられ、その後範囲 内に存在する化合物を用いて同定されます。化合物の数についての情報、各化 合物のリテンションタイム(スキャン数)、およびクラスタの最大 m/z 値がレ ポートされます。

スキャン(ベースピーク)中の最大存在量の1%より大きな存在量を持つすべ ての*m/z*値を使用して、積分されたピーク時間範囲の25%、50%、および75% でのスキャンを調べることで、選択された*m/z*値の組が入手されます。各選択 された*m/z*値に対して、時間範囲の最初および最後のスキャンの平均存在量 が、クラスタが決定される前にバックグラウンド補正のために使用されます。

組の中の各 m/z 値は、時間範囲でスキャンごとに調べられ、最大存在量はどち らか1つの側の最大値の存在量と一緒に保存されます。m/z 値あたりに1つの 最大値だけが保存されます。保存された最大値それぞれは、最初および最後の スキャンで発生しないこと、そしてどちらか1つの側にゼロの存在量を持たな いことを確認することで検証されます。

*m/z* 値のために補間スキャン数が計算され、そしてバックグラウンド補正が行われた後、*m/z* 値、存在量、および補間スキャン数が、補間スキャン数の順番で含まれるテーブルが生成されます。

クラスタは、スキャン数が増える順になっているリスト中の最大存在量を調べることで決定されます。一旦クラスタが登録されると、クラスタ中の m/z 値の 平均補間スキャン数が計算され、検討中の次のポイントがスキャンの半分以上 平均から外れている場合、新しいクラスタが開始されます。

#### ピーク純度の評価 3

マススペクトルピーク純度

発見されたクラスタの数は、化合物の数としてレポートされ、平均補間スキャン数はレポートされたスキャン数で、クラスタの中に2つの最大存在量を持つ *m/z*値はイオンとしてレポートされます。

1つ以上のクラスタを含む積分されたピークは、不純とレポートされます。

## マススペクトル純度表示

## ピークウィンドウ中のイオン

ピークウィンドウのイオンには、各クラスタに最大存在量を持つ2つの m/z 値 が表示されます。単独化合物ピークには、同じリテンションタイムで最大に なっている2つのイオンが表示され、複数化合物ピークには、同じリテンショ ンタイムで最大になっている1組のイオンが表示されます。各イオンの組は、 不純ピークに化合物を表示します。詳細にイオンを調べるために、Agilent ChemStation のグラフィック操作を使用できます。

#### MS ピーク純度結果ウィンドウ

MS ピーク純度結果ウィンドウには、ピーク純度分析のテーブル形式の結果が 含まれます。テーブルの各行には、以下のような1つの化合物に対する情報が 含まれます。平均補間スキャン数および2つの最も感度の高いイオン。

# 3 ピーク純度の評価 マススペクトルピーク純度

# 索引

## C

COMPARE コマンド, 21

#### か

化合物名マーカー,17 蛍光スペクトル,11 決定 最適波長,10

## さ

最適波長,10 自動スペクトルライブラリサーチ ターゲット化合物分析,15 概観.3 検索モード,14 標準検索,14 ピーク純度,16 純度 ピーク,20 純度計算 スレッショルドカーブ, 29.34 マススペクトル,43 純度表示 マススペクトル,44 スペクトル スムース,21 対数,22 標準化,26 微分.22 補正,22 リファレンス,40 スペクトル、蛍光,11

スペクトルシミラリティカーブ ,28 スペクトル操作 比較,26 標準化,26 スペクトル取込,39 スペクトル分析 何ですか?,8 スムーススペクトル,21 スレッショルドカーブ,29,34,37 表示モード,31 線形範囲,39

## た

ターゲットスペクトル,32 対数スペクトル,22 単吸光度プロット,10 第三次元,8 頂点スペクトル,33 テールスペクトル,33 等高線 図,10 線,10

## は

波長 最適化,10 バックグラウンド 吸着,20 バックグラウンド補正,22 比較 スペクトル,26 標準化 スペクトル,26 微分スペクトル,22 ピーク 純度,20 不純物.20 ピークシグナルウィンドウ,28 ピーク純度 意味,20 固有ターゲットスペクトルの使 用.32 スペクトルシミラリティカーブ . 28 スレッショルドカーブ, 29,37 マススペクトル.42 ヒント、39 不純物,20 フロントスペクトル.32 平均スペクトル.33 ベースライン 補正,23

## ま

マススペクトルピーク純度,42 マッチファクタ,21

## 6

ライブラリマッチマーカー,17 リファレンススペクトル,40 バックグラウンド補正,22 レポート スペクトル,12 ピーク純度,12 ライブラリサーチ,12 索引

## www.agilent.com

## 本書では

このハンドブックでは、Agilent ChemStation リビジョン B.04.0x のスペクトルモジュール のコンセプトを説明します。こ れにより、LC 3D および CE シ ステム用の Agilent ChemStation に適用できる特別なスペクトル および MSD 用の Agilent ChemStation の UV 可視部を用 いて、『ChemStation の理解』 マニュアルの情報を補完します。

LC 2D システム用 Agilent ChemStation へのスペクトルモ ジュールのインストールおよび コンフィグレーションの詳細に 関しては、『ChemStation のイ ンストール』マニュアルを参照 してください。

© Agilent Technologies 1994-2007, 2008

Printed in Germany 07/08

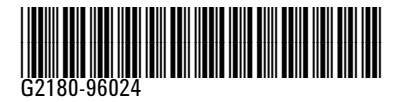

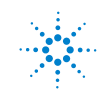

Agilent Technologies